## **VYSOČINOU** BEZ MAPY GPS PRŮVODCE PO ZAJÍMAVOSTECH KRAJE

GPS průvodce je vytvořen pro aplikaci Whereigo. Přístroje, kterými je Whereigo podporován jsou zatím **Garmin Oregon**, **Garmin Colorado** a **PDA** s operačním systémem Windows Mobile 5 a vyšší.

Nejdříve ze všeho je nutné se zaregistrovat na oficiálním webu společnosti Groundspeak, která Wherigo vyvíjí: http://www.wherigo.com. Tato registrace je ZDARMA a následně je možné stáhnout Wherigo Player (http://www.wherigo.com/player/download.aspx). Wherigo Player je pro absolvování trasy GPS průvodce nutný. Přístroje Garmin Oregon a Garmin Colorado v sobě mají Whereigo player nainstalovaný od výrobce.

Pokud vlastníte PDA, Wherigo Player nainstalujte do svého přístroje. V případě, že máte "jen" Windows Mobile 5, stáhněte si ještě nejnovější Microsoft NetFramework pro PDA. U Windows Mobile 6 je Whereiogo podporován automaticky. Samozřejmou podmínkou je, aby vaše PDA (kapesní počítač, handheld, MDA, smartphone, …) měl interní nebo externí GPS. Wherigo je hra striktně vyžadující GPS.

Jakmile nainstalujete Wherigo Player do vašeho přístroje, můžete stáhnout buď naše cartridge (trasy vyvíjeny pro Vysočinu, http://gps-vysocina.upol.cz/pruvodce.html), nebo jiné další přímo z webu Wherigo. Tyto cartridge potom zkopírujte do složky Groundspeak/ Wherigo/ Cartridges.

V případě, že máte typ GPS, které jsou popsány výše, stačí jen překopírovat cartridge a nechat se vést.

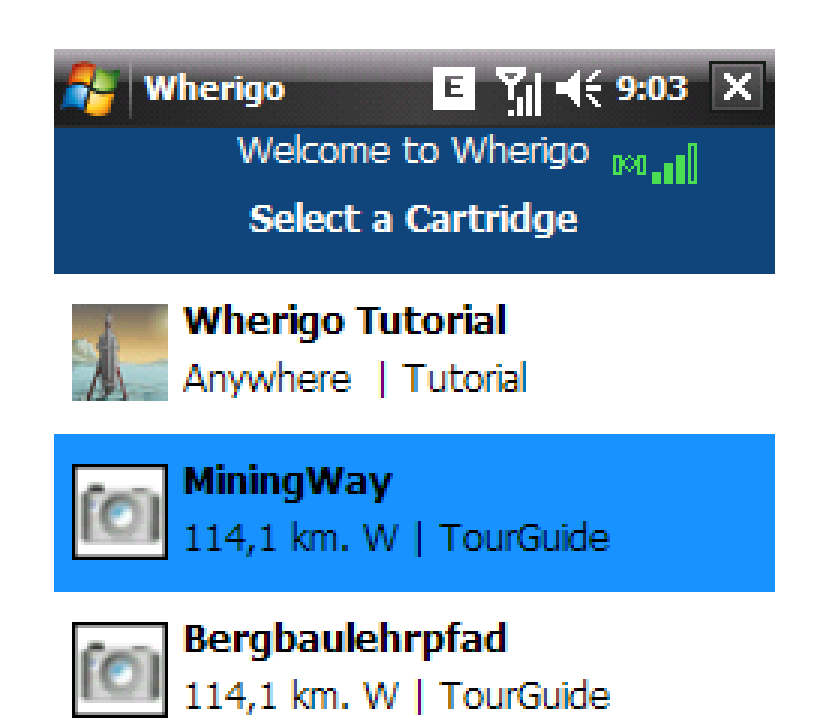

JAK MA tos

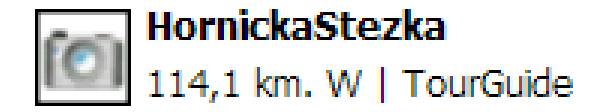

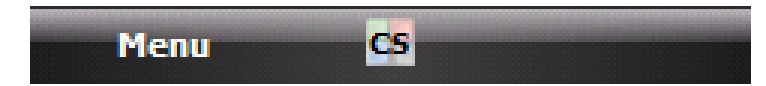

Tak takhle to má vypadat. Po spuštění programu Whereigo se zobrazí úvodní okno playeru se všemi dostupnými trasami (cartridgemi), které jste si stáhli z internetu a uložili do složky Groundspeak/Wherigo/Cartridges.

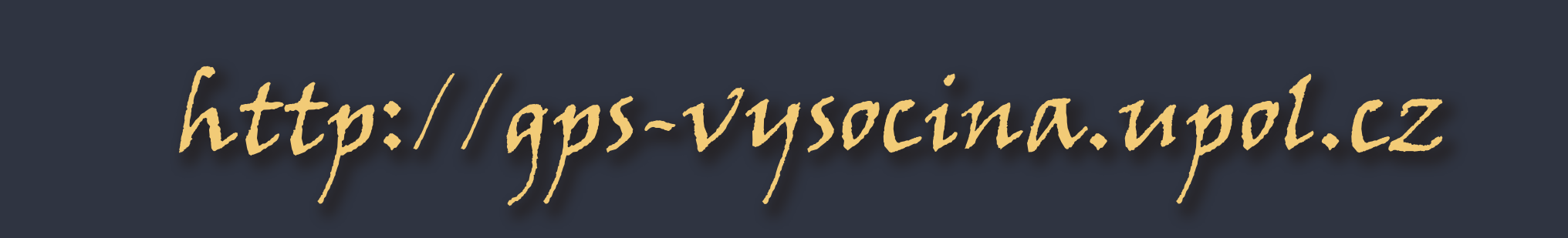

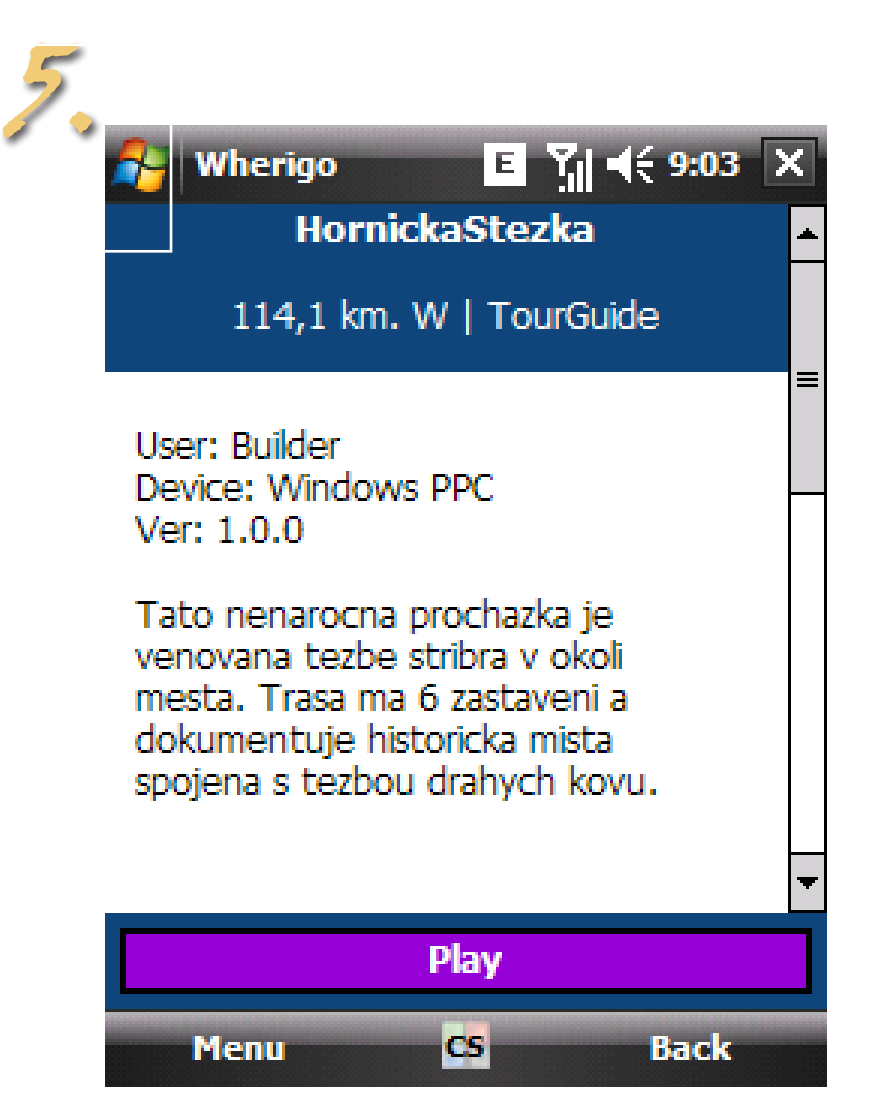

Z nabídky všech tras klepnutím vyberte tu, kterou chcete absolvovat. My jsme zvolili trasu HornickaStezka, vidíme tedy její drobný popis. Pro start trasy stiskneme tlačítko Play.

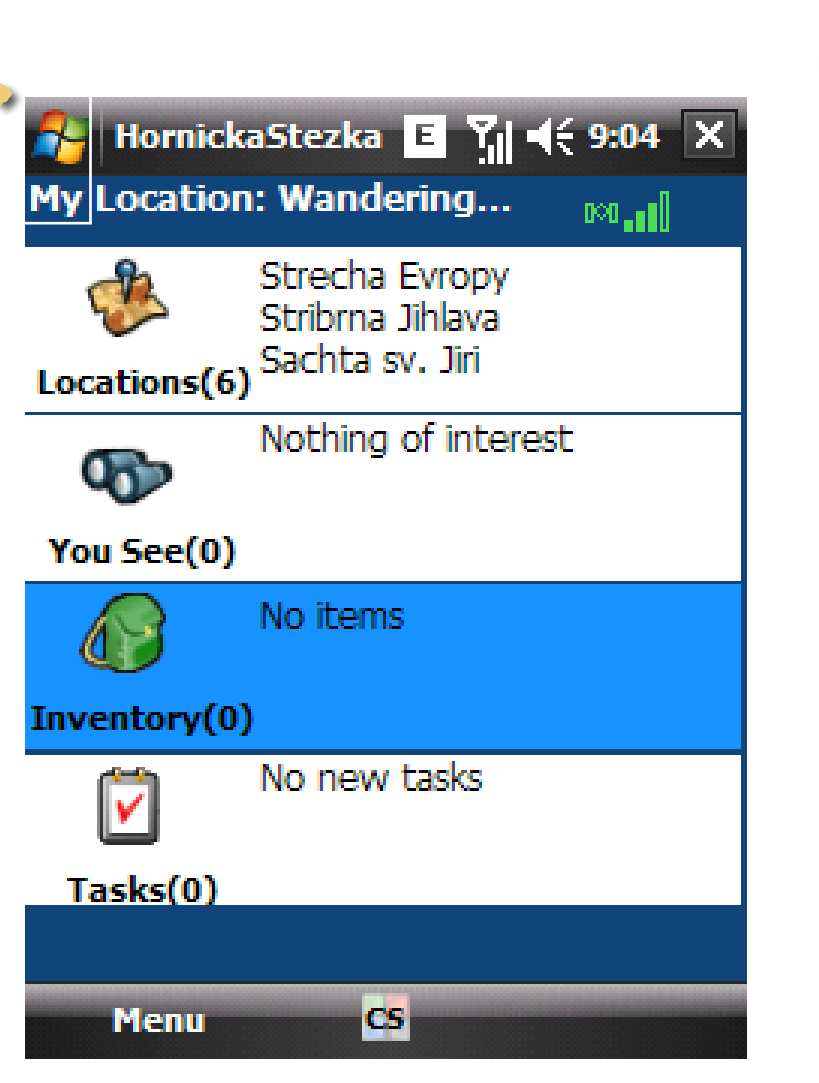

Ze všech dostupných nabídek v menu využíváme pouze Locations (místa návštěvy).

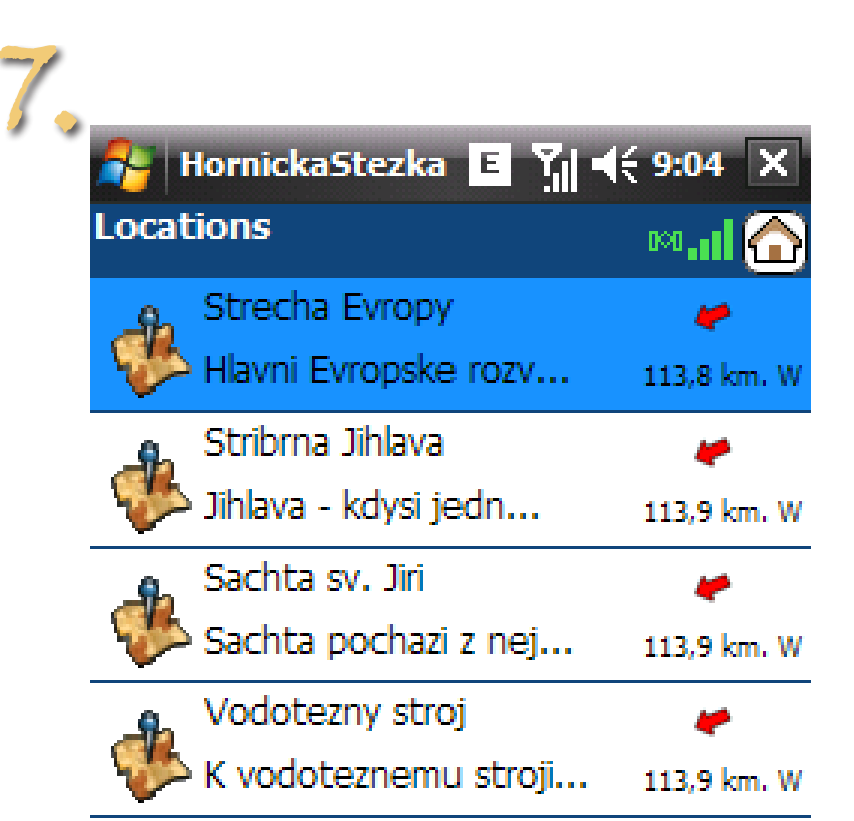

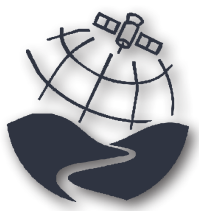

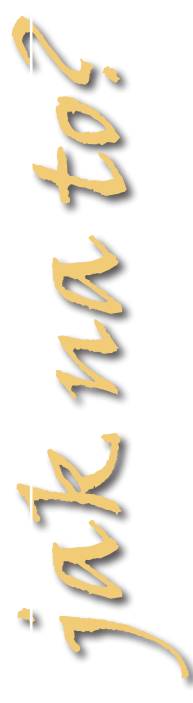

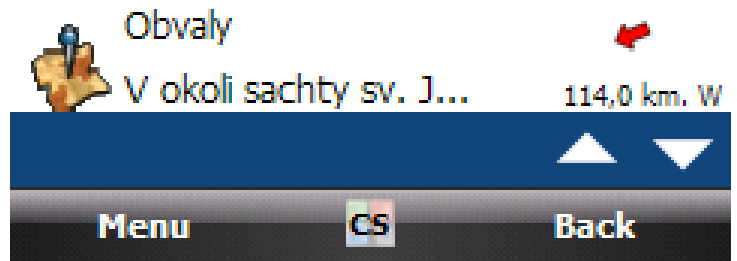

Při kliknutí na Locations se nám ukáže seznam zastávek trasy s informací o vzdálenosti od vaší aktuální pozice.

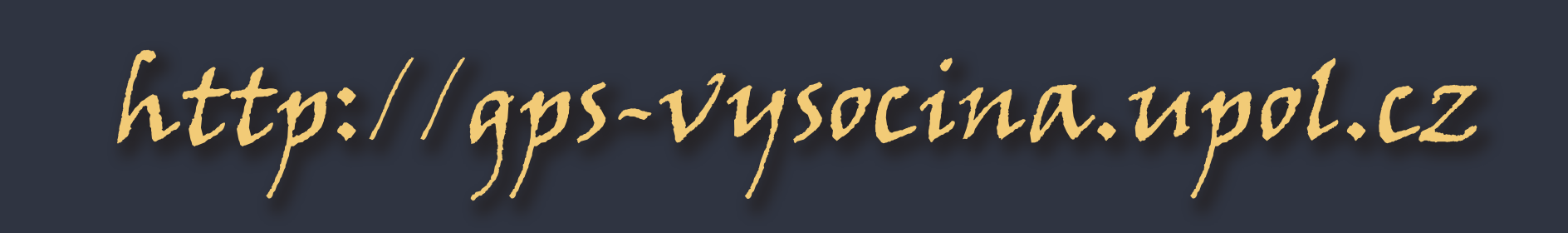

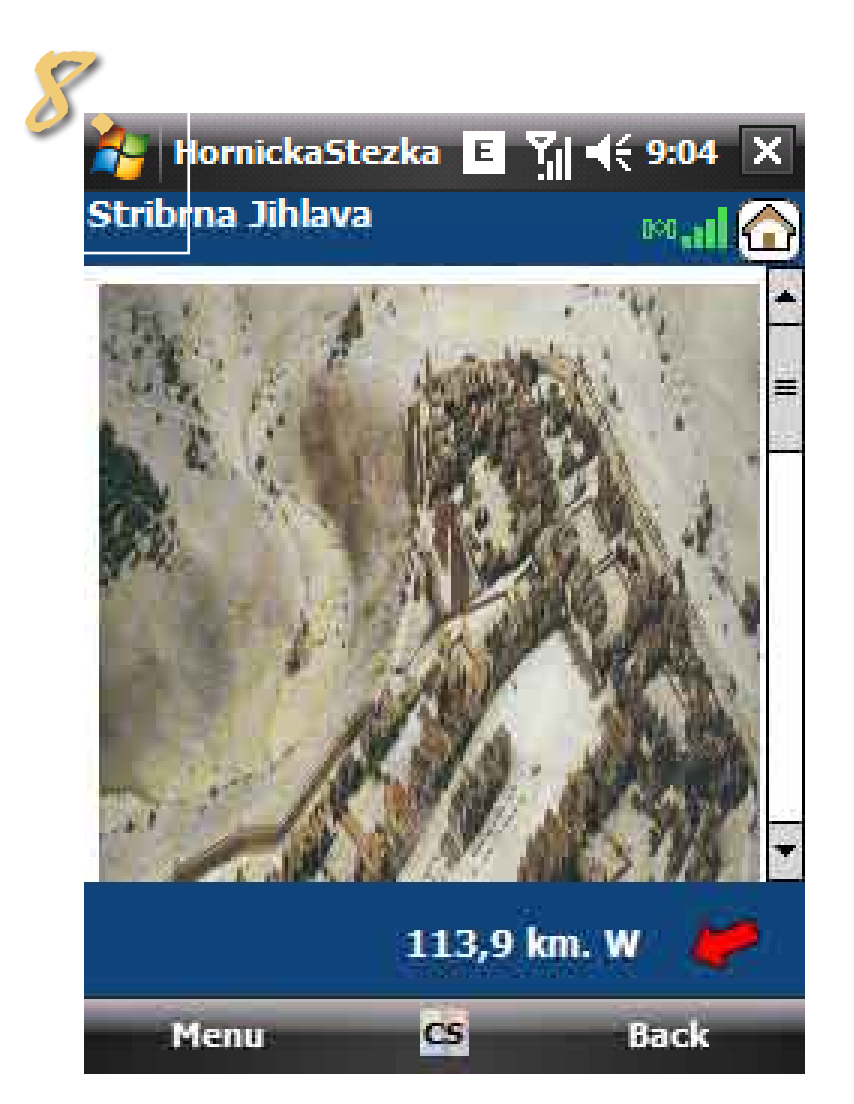

Po vybrání konkrétní lokality se nám ukáže směr navigace a popis lokality. Je vidět i drobný náhled na obrázek, ...

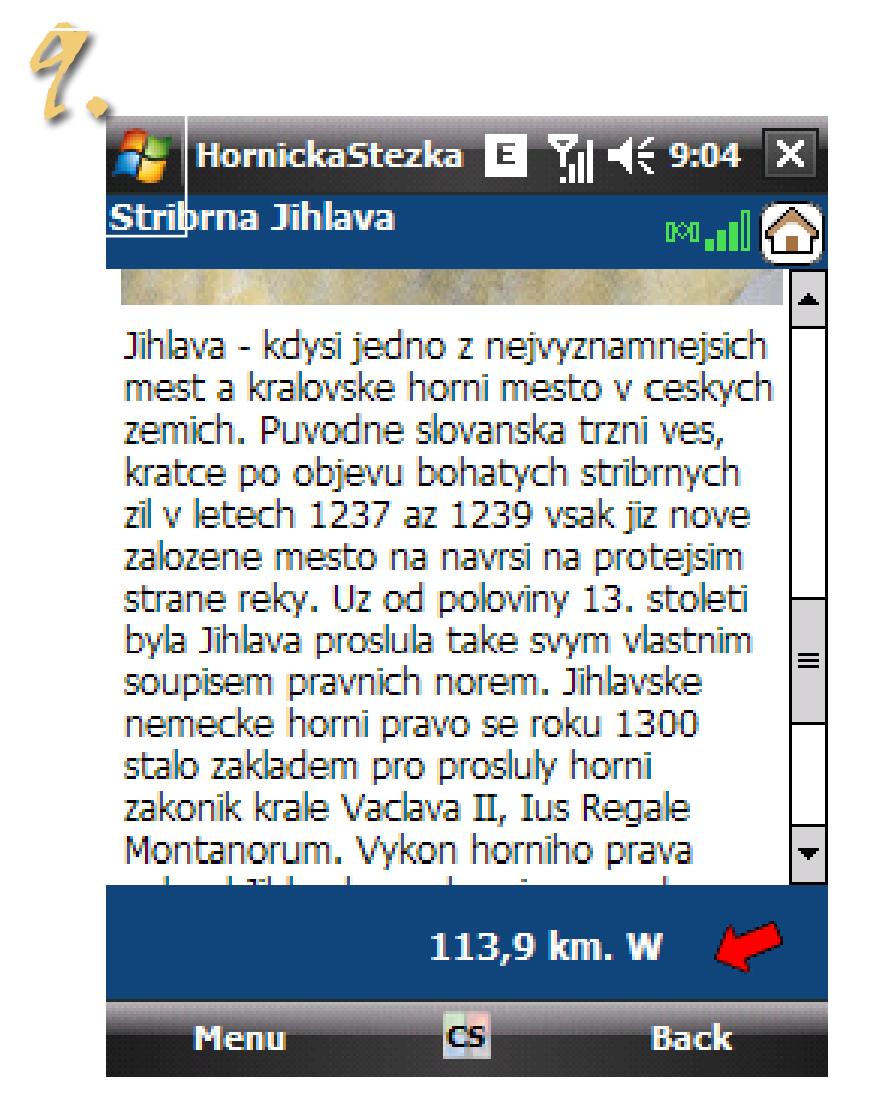

ak ma tos

... a pod obrázkem je vždy text s doprovodnou informací o lokalitě.

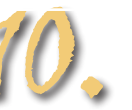

Kliknutím na nabídku "back" se vrátíte do základního rozhraní. Postupně se nechte dovést do všech zastávek trasy.

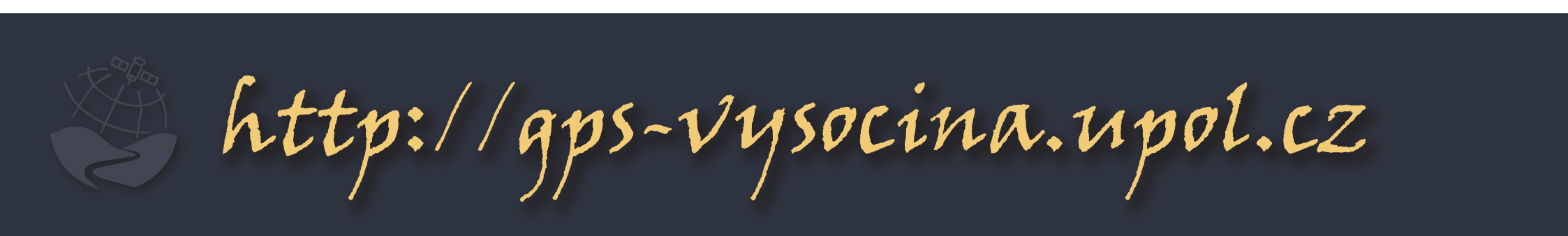